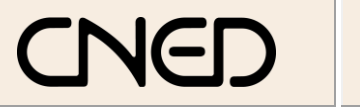

# Access 2002-2003

Fiche-outil n° 13

Modifier l'affichage et figer les titres

Auteur : Cl. TERRIER R-FOA3 page 19

### 1. DEPLACER UN CHAMP

- Cliquer le nom du champ (colonne) à déplacer
- Cliquer-glisser le champ à droite ou à gauche

| Fournisseurs : Table |   |   |              |                   |          |                        |
|----------------------|---|---|--------------|-------------------|----------|------------------------|
|                      |   |   | RS Frs       | Contact           | Titre    | Rue                    |
|                      |   | + | Gibert SA    | Belin Hélène      | Monsieur | 34 rue du Port         |
|                      | • | + | Catigot SARL | Catignot Paul     | Monsieur | 4 place du Marché      |
|                      |   | + | Dupont SA    | Goirand Luc       | Monsieur | 23 rue des Ecoles      |
|                      |   | + | Info Com SA  | Mercier Lucien    | Monsieur | 3 rue de la Gare       |
| C                    |   | + | ASC2I        | Roibert Elisabeth | Madame   | 4 rue de la République |

## 2. MASQUER/AFFICHER DES CHAMPS

#### Masquer des champs

- Sélectionner les champs à masquer
- Cliquer-droit la sélection Masquer les colonnes

#### Afficher les champs

- Cliquer-droit la feuille de données Afficher les colonnes...
- Activer la case des champs masqués
- Cliquer : Fermer

# 3. FIGER / LIBERER UNE COLONNE

- Figer des champs ou colonnes
- Sélectionner le ou les noms de champs à figer (Ils seront placés à gauche de la feuille)
- Cliquer-droit la sélection Figer les colonnes
  - Libérer des champs ou colonnes
- Sélectionner les champs figés
- Cliquer-droit la sélection Libérer toutes les colonnes

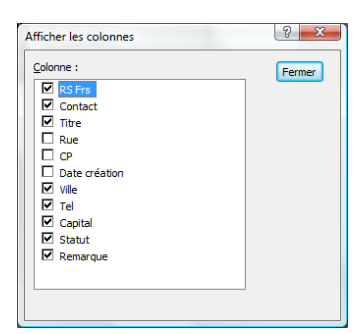